- 1. Acesse o formulário de inscrição em https://sistemas.ufsb.edu.br/questionarios/index.php/983295?lang=pt-BR
- 2. Para acessar o formulário você precisará digitar seu CPF no campo TOKEN. Digite apenas números, sem pontos ou hífen. Caso seu CPF inicie com zero, desconsidere o(s) zero(s). Após preencher, clique em Continuar.

| JFSB<br>Wyreinawr yddau<br>od su'r da maa  |                                                      |  |
|--------------------------------------------|------------------------------------------------------|--|
|                                            |                                                      |  |
|                                            |                                                      |  |
| Para participar desta pesqu                | isa restrita, você precisa de um token válido.       |  |
| Se você recebeu um código de acesso, por f | avor digite-o na caixa abaixo e clique em Continuar. |  |
| * Token:                                   |                                                      |  |
| [                                          | Continuar                                            |  |
|                                            |                                                      |  |

3. Verifique se seu endereço de e-mail está correto e atualizado. Caso não, preencha seu endereço no campo E-mail, responda à pergunta sobre necessidades especiais e clique em Próximo.

|    | B                                                                       | Retomar mais tarde | Sair e apagar o questionário |
|----|-------------------------------------------------------------------------|--------------------|------------------------------|
|    |                                                                         |                    |                              |
| 0% |                                                                         |                    |                              |
|    | Dados do/a estudante                                                    |                    |                              |
|    | Nome: RODRIGO PEREIRA MESQUITA<br>E-mail: rpmesquita@ufsb.edu.br        |                    |                              |
|    | E-mail:                                                                 |                    |                              |
|    | Caso não deseje alterar o endereço de e-mail, deixar o campo em branco. |                    |                              |
|    | *Possui algum tipo de Necessidade Especial:                             |                    |                              |
|    | Por favor, selecione 🕈                                                  |                    |                              |

4. Leia atentamente as instruções e busque, no Edital, os códigos das disciplinas/componentes desejados, digitando-o(s) no(s) campo(s) abaixo. Após, clique em Enviar.

| Retomar mais tarde                                                                                                    | Sair e apagar o questionário |
|----------------------------------------------------------------------------------------------------|------------------------------|
| Atenção! Você deverá escolher um total de até 03 (três) disciplinas/componentes.<br>É importante manter-se atento ao cronograma disposto no edital quanto ao resultado, bem como acessar seu e-mail diariamente para eventuais instruções das l<br>des quanto ao inicio das aulas.<br><b>Você não pode escolher disciplinas/componentes de sua instituição de origem!</b> | Jniversida-                  |
| <ul> <li>Digite o código da disciplina/componente</li> <li>Por favor, verifique o formato de sua resposta</li> </ul>                                                                                                    |                              |
| UFS8001                                                                                                    |                              |
| Digite o código da disciplina/componente                                                                                                    |                              |
| FURG239                                                                                                    |                              |
| Digite o código da disciplina/componente                                                                                                    |                              |
| UFG003                                                                                                    |                              |

Enviar

5. Você receberá um e-mail de confirmação.